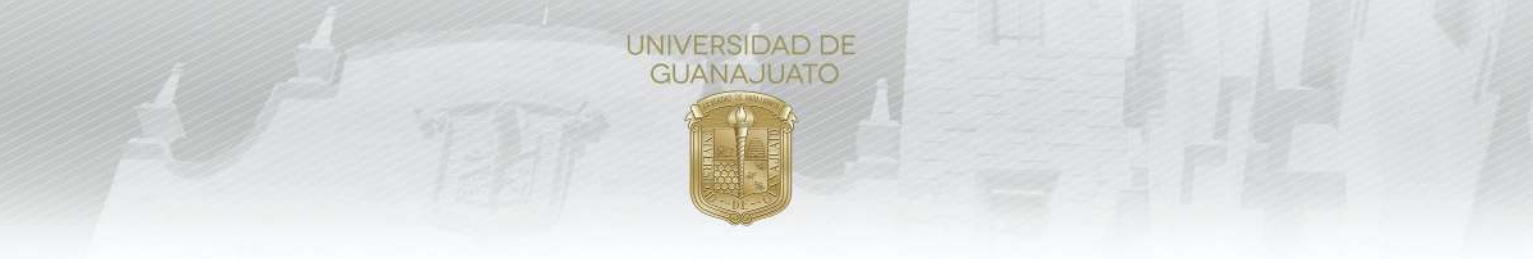

# MANUAL PARA ACEPTAR Y EVALUAR ESTUDIANTES EN PROYECTOS DE SERVICIO SOCIAL

## Responsable de Proyecto de Servicio Social:

Cuando un(a) estudiante se inscribe a tu proyecto, es necesario que **aceptes su participación** desde el módulo de **Estudiantes de Servicio Social** en el portal de IntraUG. Además, al finalizar el servicio social, en necesario que evalues su cumplimiento.

1. Ingresa a tu cuenta de IntraUG (*intraug.ugto.mx*), y selecciona el módulo de Estudiantes de Servicio Social.

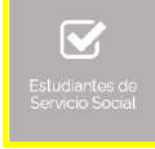

- 2. Puedes visualizar a las y los estudiantes registrados, de 2 formas:
  - 📕 Universidad de Guanajuato

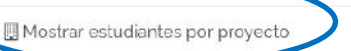

Mostrar todos los estudiantes

a) *Mostrar estudiantes por proyecto*. Selecciona el proyecto y da clic en "Estudiantes en este proyecto".

| Proyecto                                                           |              | 1                      | 11                         | n Estatus | Estudiantes |             |           |                 |
|--------------------------------------------------------------------|--------------|------------------------|----------------------------|-----------|-------------|-------------|-----------|-----------------|
|                                                                    |              | registro Fecha Inicio- | Fecha Inicio-Fin           |           | Solicitados | Disponibles | Aceptados | En I<br>proceso |
| Diagnôstico del consumo de agua en la<br>Universidad de Guanajuato |              | 25/2/2019              | 11/03/2019 -<br>15/11/2019 | Validado  | 6           | 5           | o         | 1               |
| Acciones                                                           | <b>e</b> Est | udiante                | s en este pi               | royect    | o           |             |           |                 |

b) *Mostrar todos los estudiantes.* Te permite visualizar a todas y todos los estudiantes registrados tus proyectos. Puedes usar la función de "filtro" o "buscar" para identificar a algún estudiante en específico.

## Aceptar estudiantes

3. Para aceptar a estudiantes en el proyecto, da clic en Validar Plan. Una vez validado, formalmente estará inscrito a tu proyecto. En este apartado puedes consultar el plan de trabajo, retroalimentarlo o rechazarlo, cancelar el plan de trabajo y enviar mensaje de texto.

| NUALT | Nombre | 44 | Campus 🛐             | División                                          | Programa académico 👔                      | Estatus                    | Acciones                                      |
|-------|--------|----|----------------------|---------------------------------------------------|-------------------------------------------|----------------------------|-----------------------------------------------|
|       |        |    | CAMPUS<br>GUANAJUATO | DIVISIÓN DE CIENCIAS SOCIALES Y<br>HUMANIDADES    | LICENCIATURA EN EDUCACIÓN                 | Validado                   | 🕞 Consultar Pian de Trabajo                   |
|       |        |    | CAMPUS<br>GUANAJUATO | DIVISIÓN DE CIENCIAS ECONÓMICO<br>ADMINISTRATIVAS | LICENCIATURA EN COMERCIO<br>INTERNACIONAL | En espera de<br>validación | 😂 Consultar Plan de Trabajo<br>🗸 Validar Plan |
|       |        |    |                      |                                                   |                                           |                            | 🖉 Rechazar Plan                               |
|       |        |    |                      |                                                   |                                           |                            | 🛛 Retroalimentar Plan                         |

**Nota**. En caso de que utilices la función **"Retroalimentar Plan"**, significa que regresas el Plan de Trabajo para que la o el estudiante lo corrija. El estatus será **"Con observaciones**". Podrás validarlo hasta que la o el estudiante envíe nuevamente su plan de trabajo. Cuando lo haga, el estatus es "Por validar".

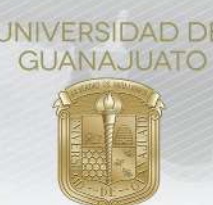

4. El siguiente paso es que la o el estudiante realice el servicio social. Cuando lo finalize, debe realizar su informe final, en el cual describe las actividades que realizó. Quienes hayan enviado su informe, su estatus será "Con informe final". Si por alguna razón decides cancelar la participación de la o el estudiante en el proyecto, puedes utilizar la función de "Cancelar Plan de Trabajo", incando los motivos para hacerlo.

#### **Evaluar estudiantes**

5. Para para evaluar a la o el estudiante, da clic en **Realizar evaluación final**. Esta opción solo te aparecerá cuando la o el estudiante haya enviado su informe final.

| NUALT | Nombre 🏢 | Campus               | División                                       | Programa académico        | Estatus              | Acciones                                                   |
|-------|----------|----------------------|------------------------------------------------|---------------------------|----------------------|------------------------------------------------------------|
|       |          | CAMPUS<br>GUANAJUATO | DIVISIÓN DE CIENCIAS SOCIALES Y<br>HUMANIDADES | LICENCIATURA EN EDUCACIÓN | Con informe<br>final | 😑 Consultar Plan de Trabaio<br>🛛 Realizar evaluación final |
|       |          |                      |                                                |                           |                      | Consultar informe final                                    |

6. Valida las horas registradas y evalua a cada estudiante respondiendo las siguientes preguntas. Las horas validadas se le sumarán al historial de servicio social de cada estudiante. En caso de que valides más o menos horas, en necesario describir una breve justificación.

|                                                      | 6 Hora                                  | s realizadas             |                        |                 |
|------------------------------------------------------|-----------------------------------------|--------------------------|------------------------|-----------------|
| O Número de horas realizadas por la o el estudiante: | O Horas que la o el e<br>Informe Final: | estudiante reportó en su | ¿Cuántas horas le vali | das?            |
| 50 \$                                                | 50                                      | ٥                        | 50                     | , °             |
| Ø ¿Mostró responsabilidad con relación a las         | Evalu<br>s tareas asignadas? : S        | ación final<br>ii o No 🔿 |                        |                 |
| Especificar:                                         | dades                                   |                          |                        |                 |
| € ¿Mostró habilidades en su área de desem            | peño profesional? : Si                  | No 🔿                     |                        |                 |
| Especificar:                                         |                                         |                          |                        |                 |
| Es un estudiante muy hábil y bueno, aportó muc       | no al proyecto                          |                          |                        |                 |
| Ø ¿Considera que la o el estudiante cumplió          | con la prestación del ser               | vicio social? : Si 💿 No  | 0                      |                 |
| Comentarios:                                         |                                         |                          | *                      |                 |
| Cumplió Satisfactoriamente                           |                                         |                          |                        |                 |
| Ø Si desea agregar algún comentario en ger           | eral, lo puedes describir               | a continuación.:         |                        |                 |
| Felicidades por ser tan excelente ser humano         |                                         | Da clic en "Env          | viar Evaluación"       |                 |
|                                                      |                                         | para f                   | inalizar.              | Enviar Evaluaci |

7. Recuerda **realizar la evaluación para cada estudiante** en tu proyecto. Dicha evaluación nos permitirá conocer si las actividades de servicio social se cumplieron y en qué aspectos podemos mejorar como Institución.

#### Descargar el **Reporte de estudiantes**

8. Para descargar el Reporte de estudiantes en tus proyectos de servicio social:
a) Da clic en "Descargar Reporte de Estudiantes"

|                                                                                                    | UNIVERSIDAD DE<br>GUANAJUATO                                                                                       |                     |
|----------------------------------------------------------------------------------------------------|----------------------------------------------------------------------------------------------------|---------------------|
| Descargar Reporte de Estudiantes<br>Mostrar -/- Titas Generar excel Generar PDF<br>b) Selecciona las fechas de | Ver/Ocultar columnas<br>el periodo que deseas el reporte, y da clic er<br>①Reporte de Estudiantes en mis Proyectos | Buscar:<br>า "PDF". |
|                                                                                                    | Selecciona el periodo del reporte que deseas.                                                                      |                     |
|                                                                                                    | 册 Fecha de término:                                                                                                |                     |

c) Se descargará un reporte en formato PDF, el cual contiene: a) tus datos como responsable (Nombre, organización, correo, teléfono y extensción); y b) los datos de estudiantes que se han registrado a tus proyectos (NUA, nombre, programa educativo, División o Escuela, Campus, tipo de servicio social, estatus del estudiante en el proyecto, nombre del proyecto, y fecha de inicio y fin del mismo.

| UNIVERSIDAD DE<br>GUANAJUATO | Dirección de Igualdad y Corresponsabilidad Social |                              |                   |                               |                                             | SERVICIO                      |                                             |
|------------------------------|---------------------------------------------------|------------------------------|-------------------|-------------------------------|---------------------------------------------|-------------------------------|---------------------------------------------|
|                              | Re                                                | porte de <mark>estudi</mark> | antes en mis Proy | ecto de Servicio Social       |                                             | experiencia<br>que trasciende |                                             |
| Responsable;                 |                                                   |                              |                   |                               |                                             | Teléfono:                     |                                             |
| NUE:                         |                                                   |                              |                   |                               |                                             | Extensión:                    |                                             |
| Organización:                |                                                   |                              |                   |                               |                                             | Periodo del Reporte:          | 10/08/2021 - 10/08/2021                     |
| Correo electrónico:          |                                                   |                              |                   |                               |                                             | Fecha de emisión del reporte: | 10/08/2021 15:39:13                         |
| NUA Estudiante               | Programa<br>Educativo                             | División /<br>Escuela        | Campus            | Tipo de<br>Servicio<br>Social | Estatus del<br>Estudiante en el<br>Proyecto | Proyecto                      | Fecha Inicio Fecha Fin<br>Proyecto Proyecto |

Sobre el "Tipo de Servicio Social", significa:

**100 NMS**: Estudiantes de Nivel Medio Superior.

100 Horas: Servicio social de Primer Componente (Servicio Social Universitario).

**480 Horas**: Servicio social de Segundo Componente (Servicio Social Profesional).

Para cualquier duda o comentario, por favor contacta al Enlace de Servicio Social de cada División. Consulta el directorio de Enlaces en: https://www.ugto.mx/serviciosocial/

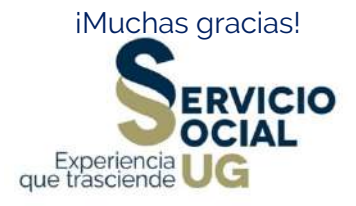